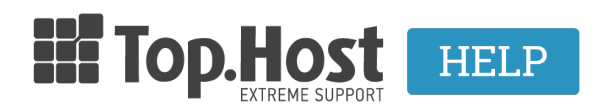

**Γνωσιακή βάση > Email > Email Clients >** Πώς μπορώ να κάνω Export τα email μου μέσω του Microsoft Outlook 2010;

## Πώς μπορώ να κάνω Export τα email μου μέσω του Microsoft Outlook 2010;

- 2023-04-01 - Email Clients

Σε περίπτωση που χρησιμοποιείτε το Microsoft Outlook 2010 και επιθυμείτε να κάνετε export τα email σας, ακολουθήστε τις οδηγίες που περιγράφονται παρακάτω:

1. Ανοίξτε το Microsoft Outlook 2010 και επιλέξτε File.

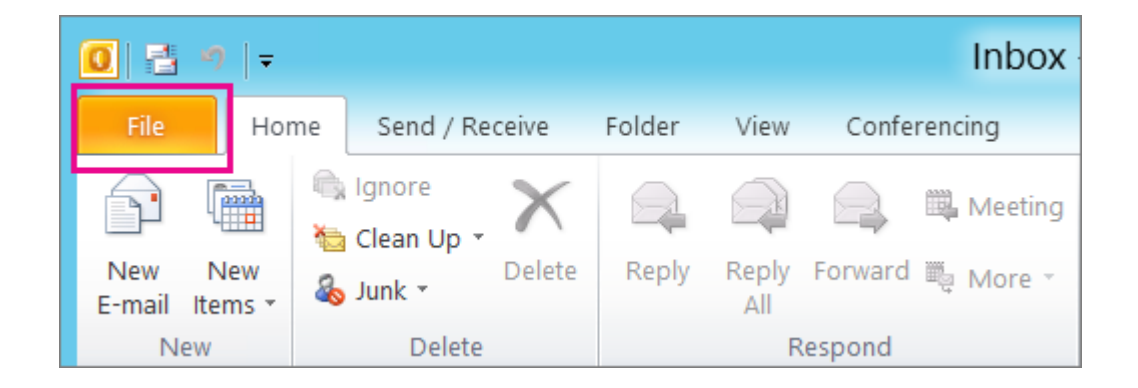

2. Επιλέξτε **Options** και **Advanced**.

| 0 5 9 1          |      |     |  |  |
|------------------|------|-----|--|--|
| File             | Home | Sen |  |  |
| 🔜 Save As        |      |     |  |  |
| Save Attachments |      |     |  |  |
| Info             |      |     |  |  |
| Open             |      |     |  |  |
| Print            |      |     |  |  |
| Help             |      |     |  |  |
| 🗈 Opt            | ions |     |  |  |
| 🔀 Exit           |      |     |  |  |

|                                          | Outlook Options                                                              | ? ×                  |
|------------------------------------------|------------------------------------------------------------------------------|----------------------|
| General<br>Mail                          | Options for working with Outlook.                                            | ^                    |
| Calendar                                 | Outlook panes                                                                |                      |
| Contacts                                 | Customize Outlook panes.                                                     | Navigation Pane      |
| Tasks                                    |                                                                              | Beading Pane         |
| Notes and Journal                        |                                                                              | Io-Do Bar            |
| Search                                   | Outlook start and exit                                                       |                      |
| Mobile                                   | Start Outlook in this folder: Show Browse                                    |                      |
| Language                                 | Empty Deleted items folders when exiting Outlook                             |                      |
| Advanced                                 | ed AutoArchive                                                               |                      |
| Customize Ribbon<br>Quick Access Toolbar | Reduce mailbox size by deleting or moving old items to an archive data file. | AutoArchive Settings |

## 3. Επιλέξτε **Export**.

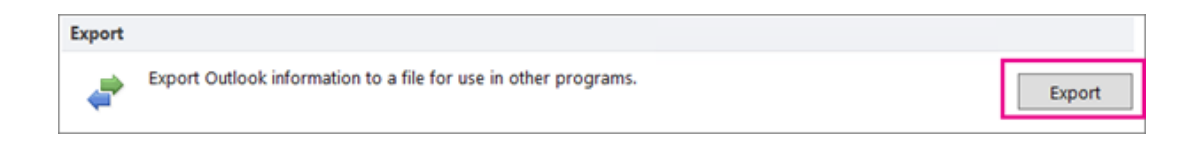

4. Επιλέξτε τους φακέλους τους οποίους επιθυμείτε να αποθηκεύσετε σε αρχείο .pst και βεβαιωθείτε πως είναι επιλεγμένο το **Include Subfolders.** 

| E | Export Personal Folders                                                                                                    | X         |
|---|----------------------------------------------------------------------------------------------------|-----------|
|   | Select the folder to export from:<br>Calendar<br>Calendar<br>Calendar<br>Conversation History<br>Conversation History<br>Deleted Items<br>Drafts [1]<br>Drafts [1]<br>Lunk Fmail [7]<br>Fill | ∧ ≡ ∨ ter |
|   | < Back Next >                                                                                                    | Cancel    |

5. Τέλος, επιλέξτε **Next**.